NIKON ViewNX 2, PIXUS PRO-10, MacOS X 10.7/10.8 の場合

注:通常推奨する ICC プロファイルを用いたプリント手順が使えないので「プリンターによる カラーマネジメント」の手順を示します。画像は sRGB 画像が前提で、Adobe RGB 画像の場 合は「Photoshop CS6」など他のソフトを使ってプリントされることをお勧めします。

(1)「ViewNX 2」メニューから「環境設定…」を選択する。

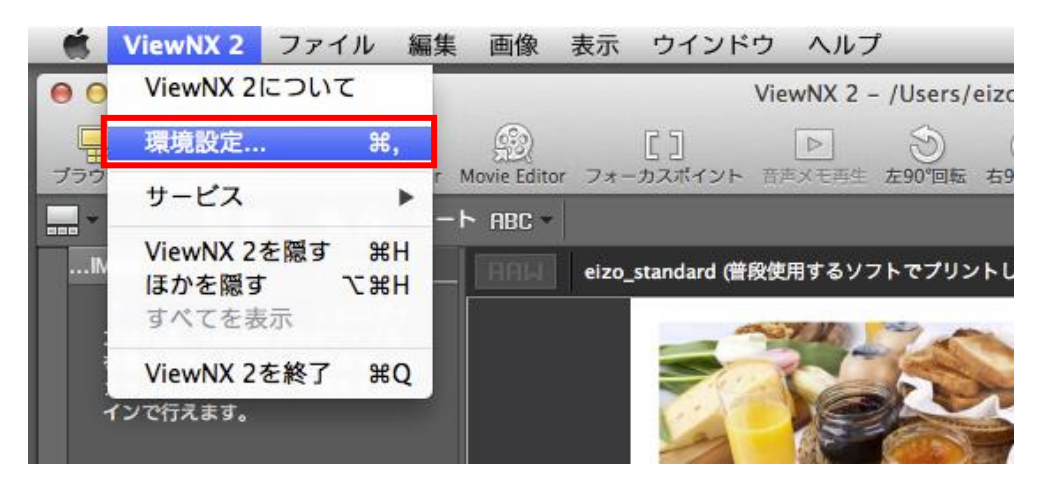

## (2)「カラーマネジメント」タブを表示し「プリント用のプロファイルを指定する」のチェックを外 し、「OK」ボタンをクリックする。

| 一般     画像のデフォルトプロファイル       サムネイル     RGBデフォルト: Nikon sRGB 4.0.0.3002       ビューアー     アークション       た気に入りフォルダー     画像を聞くときに 埋め込みプロファイルの代わりに使用する                                                                                                    |   |
|----------------------------------------------------------------------------------------------------|---|
| Disklow 74 / 2015     Image and the control of the control of the co | • |
| キャンセル OK                                                                                                    |   |

(3) 環境設定を変更した場合は確認メッセージが表示されるので「OK」ボタンをクリックし、 一旦 ViewNX 2 を終了し再起動する。

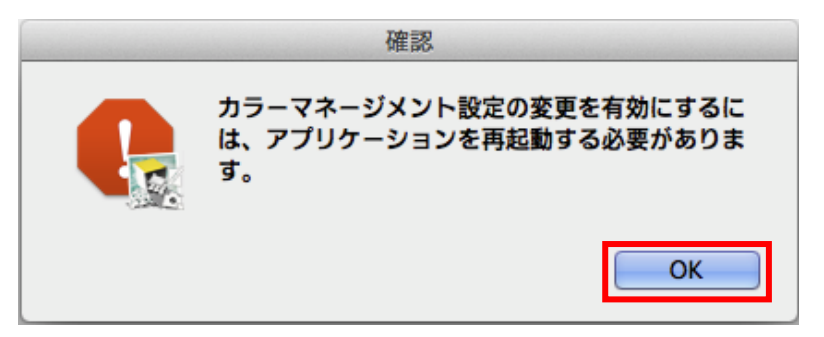

(4)「ファイル」メニューから「印刷…」を選択する。

| 🗯 ViewNX 2                                                      | ファイル 編集 画像 表示 ウインドウ                                                 | ヘルプ                             |                                     |
|-----------------------------------------------------------------|---------------------------------------------------------------------|---------------------------------|-------------------------------------|
| 000                                                             | 新規フォルダー                                                             | ₩N                              | eizocc/Desktop                      |
|                                                                 | Transferを起動                                                         |                                 |                                     |
| MAGE SPACE                                                      | Capture NX 2で開く<br>Movie Editorを起動<br>他のアプリケーションを使用してファイルを開         | жо<br>≹< ►                      | 490 回転 Capture N<br>ノトしてください).jpg ( |
| 「<br>ンすれば、ViewN)                                                | Finderに表示                                                           |                                 |                                     |
| を簡単にアップロ<br>ァイルの保存・管                                            | Picture Control Utilityを起動                                          |                                 |                                     |
| インで行えます。                                                        | 取り出す                                                                |                                 |                                     |
|                                                                 | <b>プロテクト設定</b><br>名前変更                                              | ₹<br>N<br>N<br>N<br>R           |                                     |
|                                                                 | 保存<br>別名で保存                                                         | 第S<br>公第S                       |                                     |
| <ul> <li>フォルダー</li> <li>副 Mac OS X 10</li> <li>アプリケー</li> </ul> | ファイル変換<br>メール送信<br>Webサービス<br>スライドショー                               | ₩E                              |                                     |
| im アフリア<br>im システム<br>im ユーザ<br>A eizocc<br>im Applia           | <b>音声メモ<br/>ファイル/撮影情報の書き出し…</b><br>モーションスナップショットを動画に変換…<br>AF駆動音低減… |                                 |                                     |
| ► 📄 デスク                                                         | ページ設定                                                               | <mark>ዕ</mark> <mark>ස</mark> P | A                                   |
| ▶ 🔯 パプリ                                                         | 印刷                                                                  | жP                              |                                     |

(5) 印刷画面でプリンターに「Canon PRO-10 series」が設定されていることを確認し、「設 コードないたクリックオス

| 疋 | 小 | ダン | 2 | רי כ | ッツ | ) | 9 | ବଂ |
|---|---|----|---|------|----|---|---|----|
|   |   |    |   |      |    |   |   |    |

| 印刷し選択された画像・                   | 1 12 ]                     |
|-------------------------------|----------------------------|
|                               | 印刷タイプ: フルページ 🛟             |
|                               | プリンター設定                    |
|                               | プリンター: Canon PRO-10 series |
|                               | 用紙: A4                     |
|                               | 設定                         |
|                               | プリンター種類: インクジェット \$        |
|                               | 画質と速度のバランス: 画質優先 🛟         |
|                               | 部数: 1                      |
| the second                    | ページレイアウト                   |
|                               | サイズを変更:<br>                |
| te Seneda semple d'act (xR35) | ○ 余白が少なくなるように画像を回転させる      |
|                               | □ 余白が出ないように配置する            |
|                               | 背景色: ホワイト ↓                |
|                               | 縁取りの幅: 0 + ポイント            |
|                               | 各画像の印刷回数: 1 🛟              |
|                               | □ <b>情報を印刷</b> 設定          |
|                               | キャンセル ファイル出力 印刷            |

(6)「プリンター」に使用するプリンター「Canon PRO-10 series」を設定し、必要に応じて用紙 サイズや印刷の向きを設定して「OK」ボタンをクリックする。

| ページ設定                              |
|------------------------------------|
| プリンター設定                            |
| プリンター:                             |
| Canon PRO-10 series +              |
| 用紙:                                |
| 〔11] 🗘                             |
| 印刷の向き:                             |
| <ul> <li>○縦</li> <li>●横</li> </ul> |
| キャンセル OK                           |

## (7) 印刷レイアウト画面に戻るので「印刷」ボタンをクリックする。

| 印刷し選択された画像:1枚                            | ]                     |                  |  |  |  |
|------------------------------------------|-----------------------|------------------|--|--|--|
|                                          | 印刷タイプ: フ              | リルページ 🗧          |  |  |  |
|                                          | プリンター設定               |                  |  |  |  |
|                                          | プリンター: Canon P        | RO-10 series     |  |  |  |
|                                          | 用紙: L判                |                  |  |  |  |
| and the second                           |                       | 設定               |  |  |  |
|                                          | プリンター種類:              | インクジェット \$       |  |  |  |
|                                          | 画質と速度のバランス:           | 画質優先・・           |  |  |  |
|                                          |                       |                  |  |  |  |
| a stand and a stand                      | 部数:                   | 1                |  |  |  |
|                                          | ページレイアウト              |                  |  |  |  |
| - Color                                  | #**                   | イブた亦画・           |  |  |  |
|                                          |                       |                  |  |  |  |
|                                          |                       | 100 %            |  |  |  |
|                                          |                       |                  |  |  |  |
|                                          | ○ 余日が少なくなるように画像を回転させる |                  |  |  |  |
|                                          |                       |                  |  |  |  |
| orNavigator Elements sample chart (sRGB) | 背景色:                  | <b>ホワイト</b><br>章 |  |  |  |
|                                          | 縁取りの幅:                | 0                |  |  |  |
|                                          | 各画像の印刷回数:             | 1 \$             |  |  |  |
|                                          | □情報を印刷                | 設定               |  |  |  |
|                                          | キャンセル                 | ファイル出力 印刷        |  |  |  |

(8)「プリント」画面の「プリンタ」で「Canon PRO-10 Series」を選択し「詳細を表示」ボタンを クリックする。

| プリント                          |
|-------------------------------|
| プリンタ: Canon PRO-10 series 🗧 🗧 |
| 部数: 1                         |
| ページ: すべて 💠                    |
| ? PDF ▼ 詳細を表示 キャンセル プリント      |

| (9)「カノー・マッテンク」ダノを選択し、「Carlon カノー・マッテンク」を選択する。                                                                                 |
|----------------------------------------------------------------------------------------------------|
| プリント                                                                                                    |
| プリンタ: Canon PRO-10 series<br>プリセット: デフォルト設定<br>部数: 1<br>ページ: ● すべて<br>回始: 1 終了: 1<br>カラー・マッチング<br>ColorSync ● Canon カラー・マッチング |
| ? PDF ▼ 詳細を隠す キャンセル プリント                                                                                                    |

(10)「品位と用紙の種類」タブを選択し、「用紙の種類」は使用する用紙(例:写真用紙 光 沢ゴールド)を設定する。

| プリント                        |
|-----------------------------|
| THEYER Common PDO 10 period |
| Canon PRO-10 series         |
| プリセット: デフォルト設定 💠            |
| 部数: 1                       |
| ページ: 💿 すべて                  |
| ○開始: 1 終了: 1                |
| 品位と用紙の種類                    |
| 用紙の種類: [写真用紙 光沢ゴールド 🗧 🛟 🛔   |
| 給紙方法: 後トレイ 🛟                |
| 印刷品質: 標準 💠                  |
|                             |
| □ モノクロ写真印刷                  |
| ? PDF ▼ 詳細を隠す キャンセル プリント    |

(9)「カラー・マッチング」タブを選択し、「Canon カラー・マッチング」を選択する。

(11)「カラーオプション」タブを選択し、「サンプルの種類」は「標準」を選び、「プリント」ボタンをクリックする。

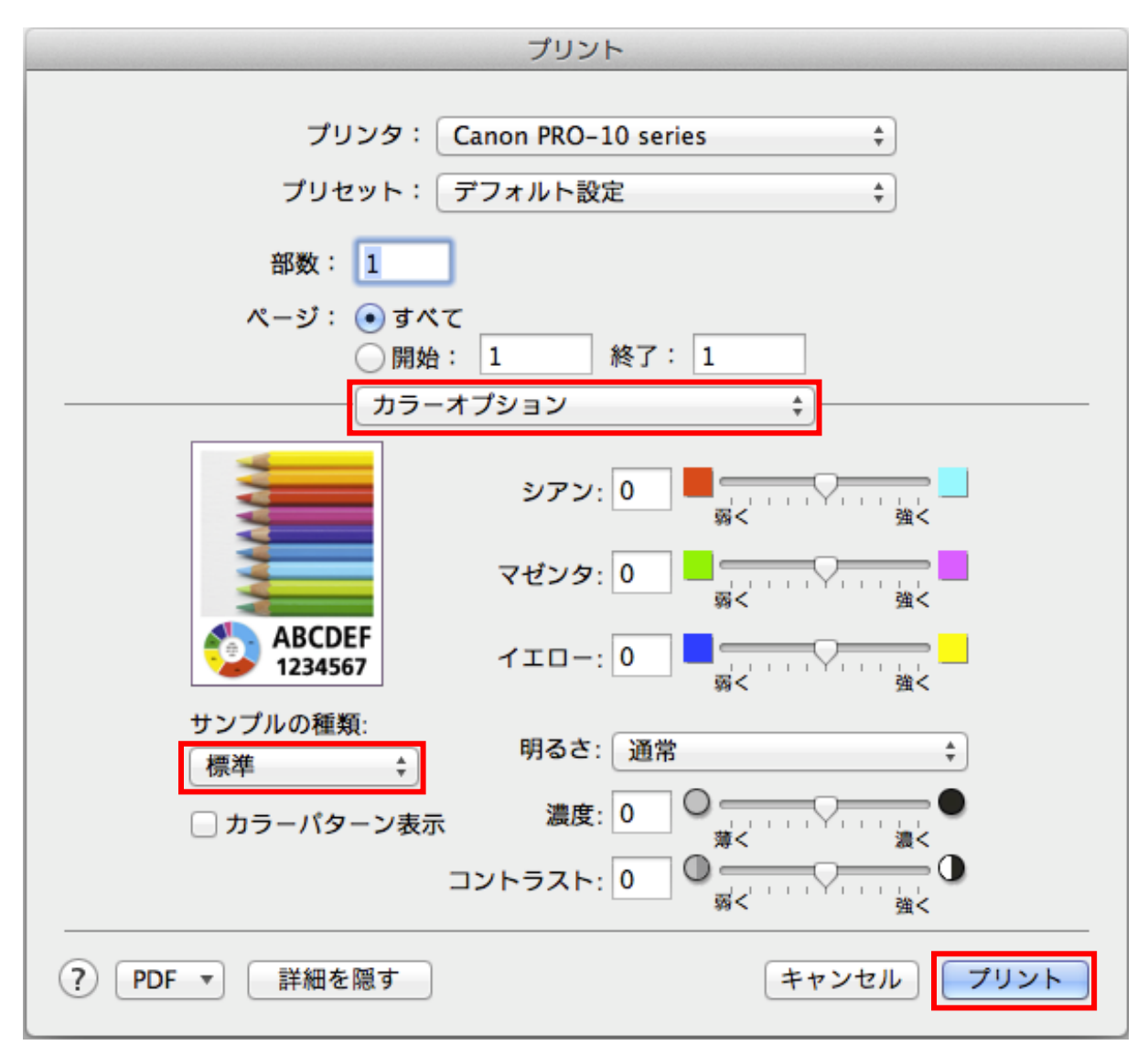

これですべての手順は終了です。では、いいマッチングライフをお過ごしください!